### 北京珍本书店有限公司 Professional Book Exporter

### We have many things to talk with you

### Our company received the delegation of 17 libraries from North America

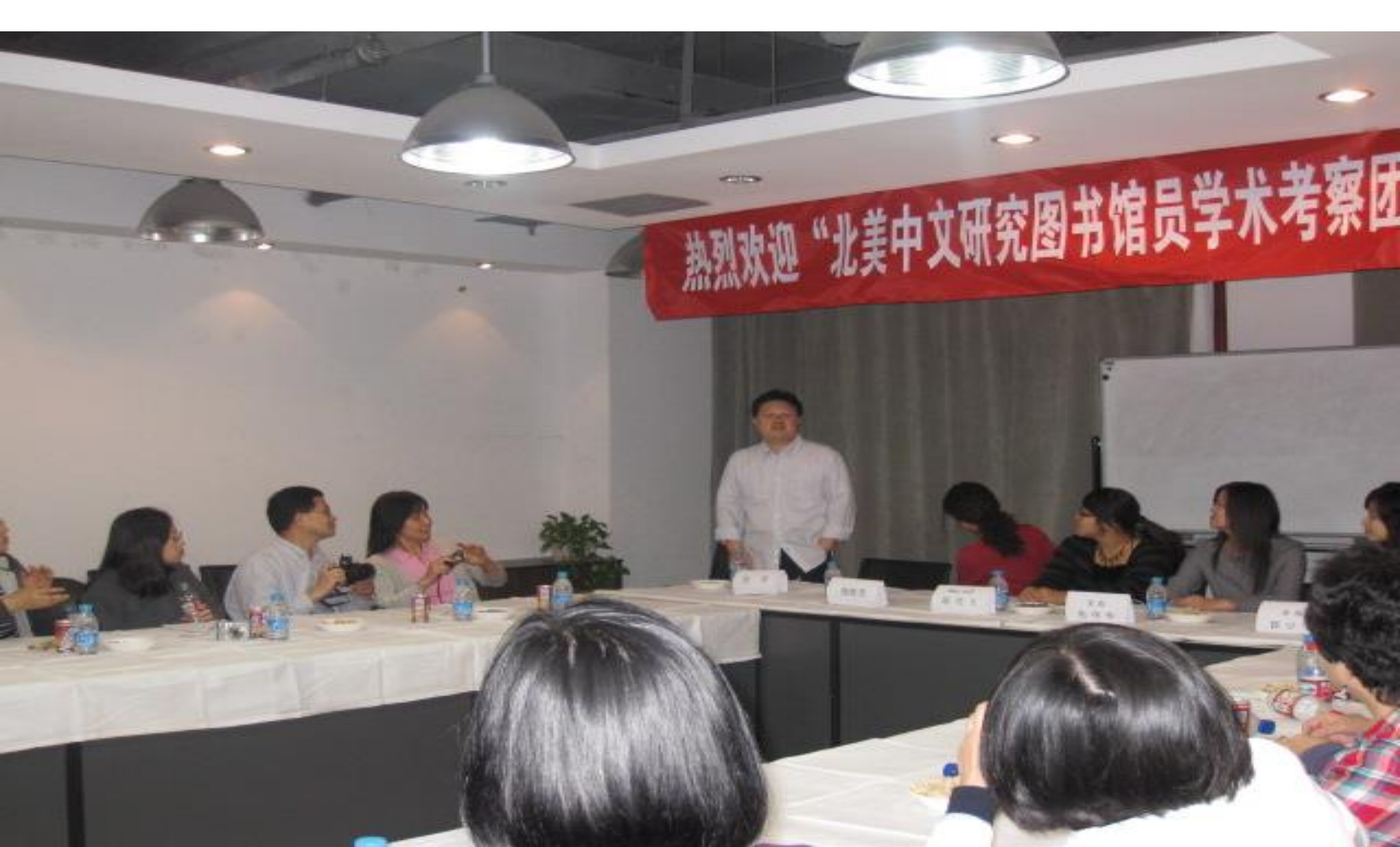

### Our company attended the 2009 AAS Annual Meeting in Chicago.

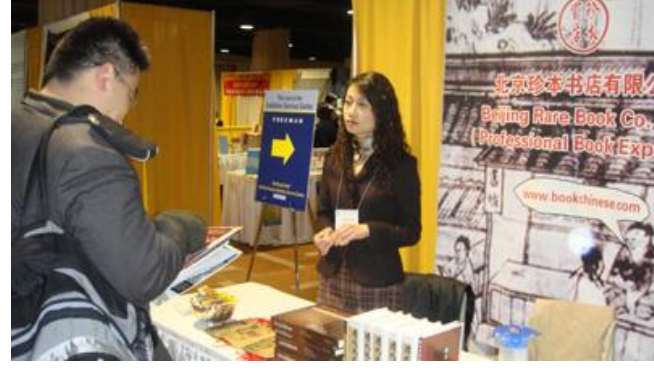

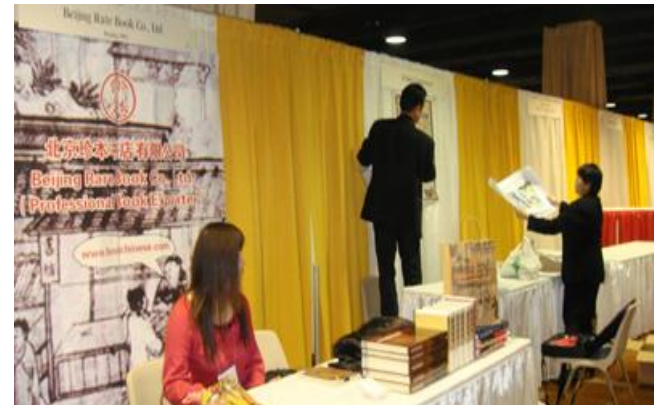

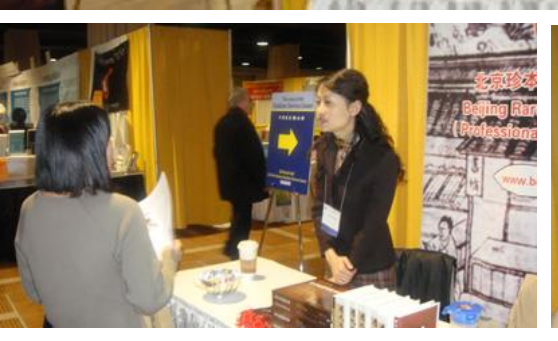

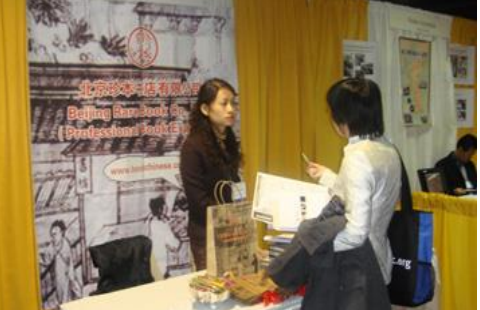

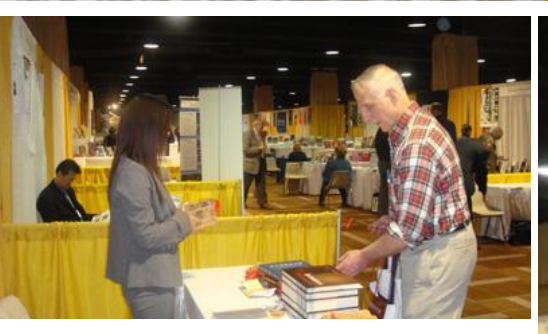

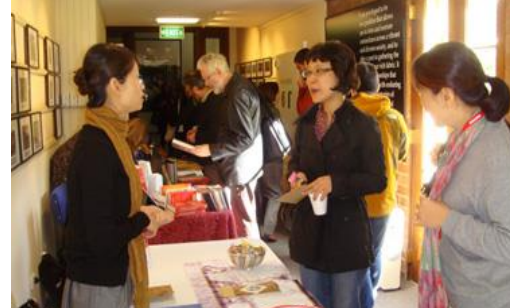

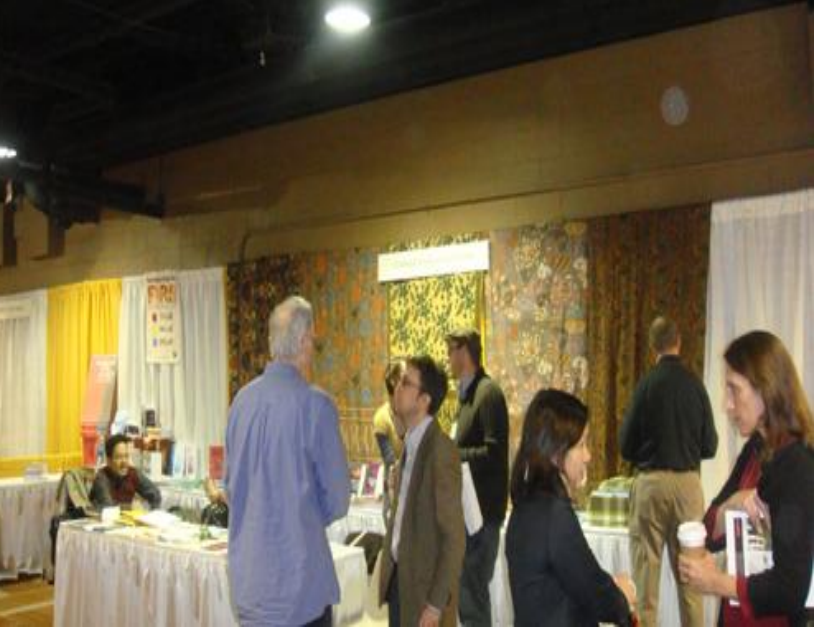

# Our company's delegation attended the CSAA Biennial Conference

#### Balling Rare Book Go., Ltd (Pedessional Book Exporte

www.bookchinese.com

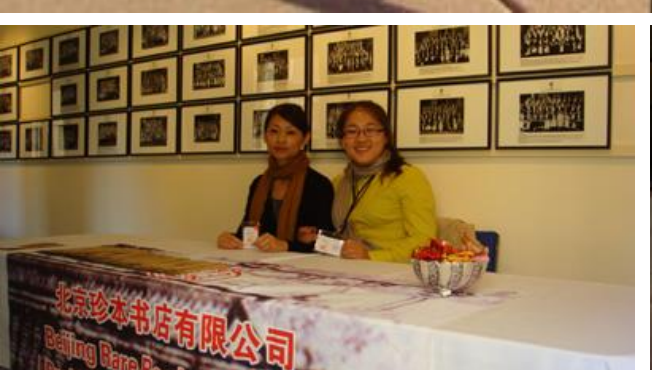

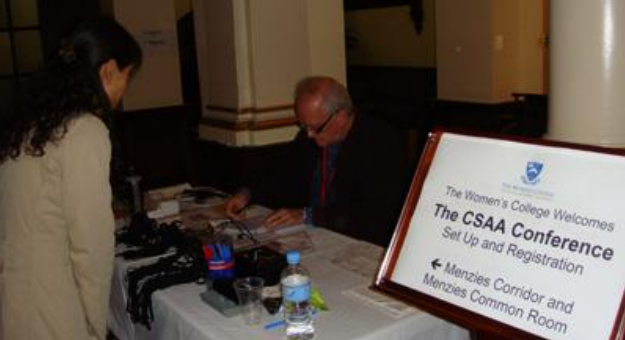

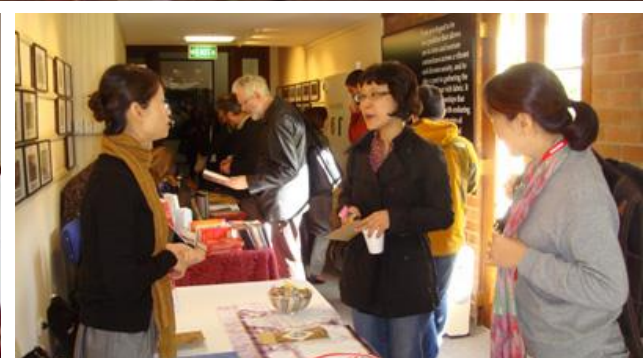

# Following I want to introduce our order procedure.

Please log on the web: <u>www.bookchinese.com</u>

#### れ京珍本書店有限公司 Beijing Rare Book Co.,Ltd.

汉学研究的专门书店 汉学家的窝 Specialized Bookstore for Sinology Sinologists' Nest

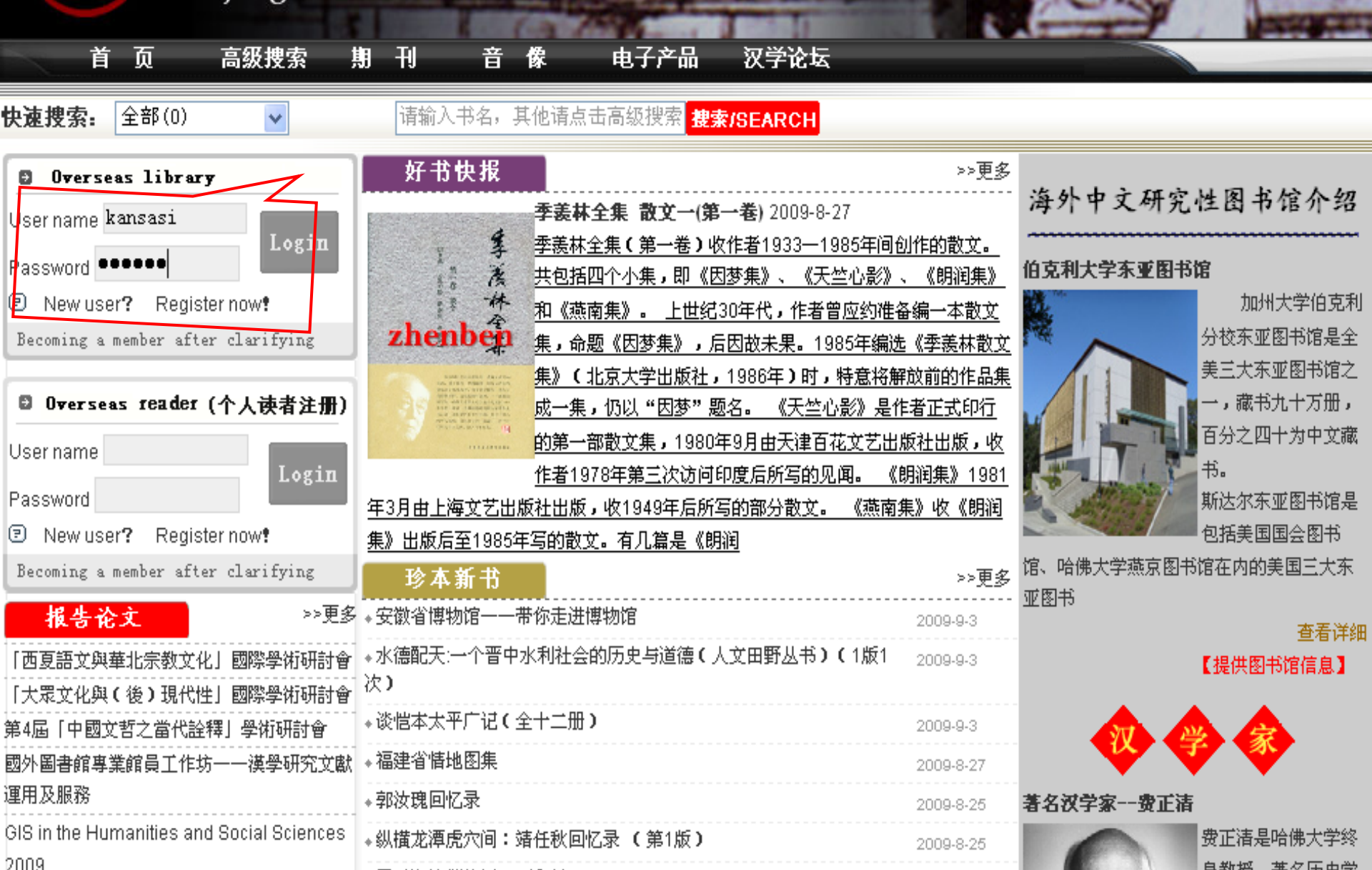

# After enter successfully, you will go to the following page.

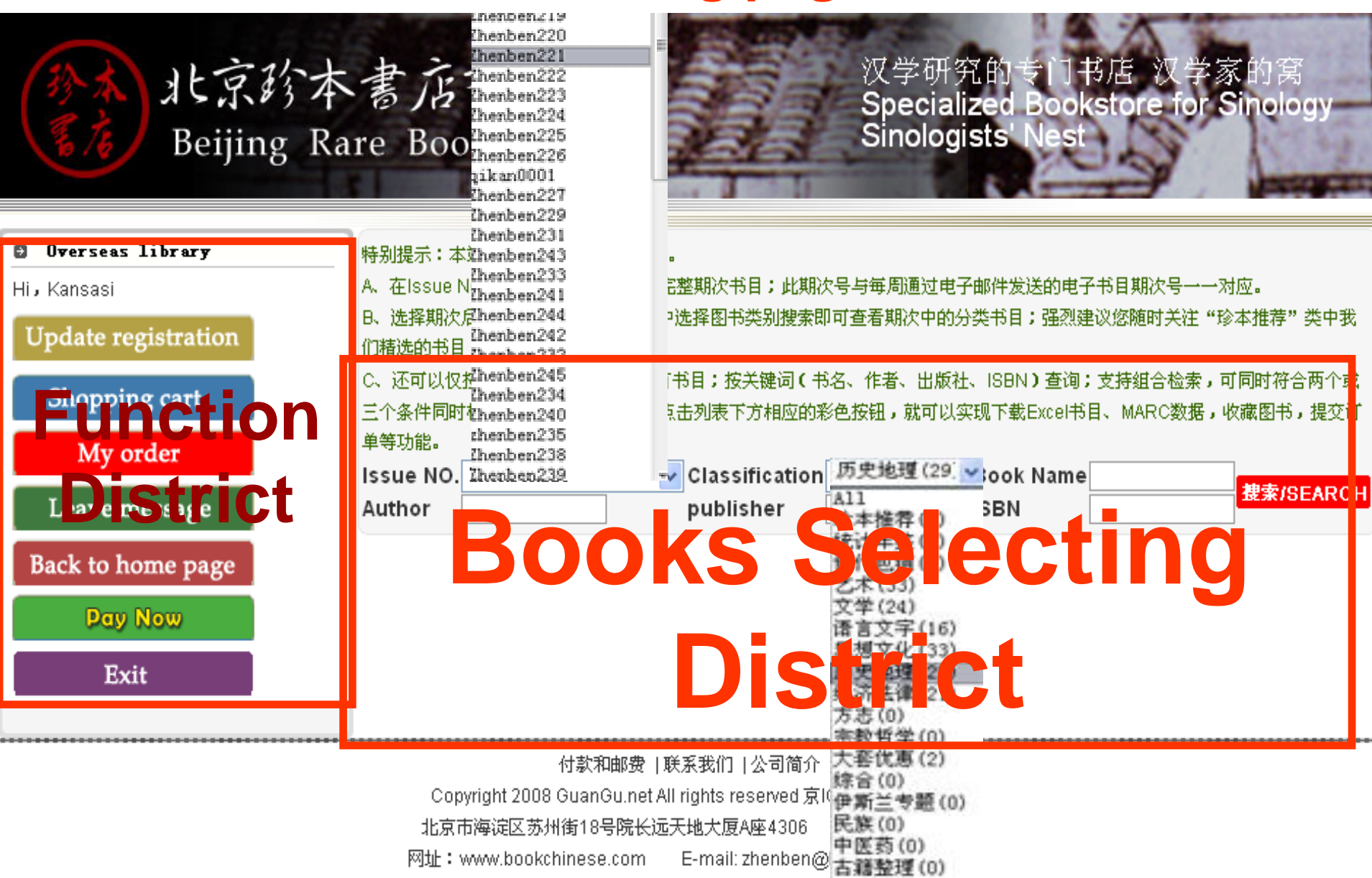

#### Choose books you need in "Book Selecting" Page

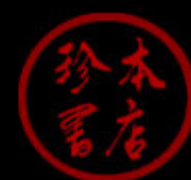

#### 北京珍本書店有限公司 Beijing Rare Book Co., Ltd.

汉学研究的专门书店 汉学家的窝 Specialized Bookstroe for Sinolog <u>Sinologists'</u> Nest

| BookName:                       | Aut                    | hor:           |           | Publisher:     |              |                 | Series:         |             |
|---------------------------------|------------------------|----------------|-----------|----------------|--------------|-----------------|-----------------|-------------|
| Issue NO. Zhenben               | 221(160) 🔽 Classificat | tion: 历史地理(29) | Y Put     | lication Date: | -            |                 | 🍳 Se            | arch Now    |
| ISSUE                           | Title                  | Author         | Publisher | ISBN           | P. Date      | Original Price  | Favorable Price | Discount    |
| Prenben221-4                    | 先秦巴蜀城市史研究              | 毛曦             | 巴蜀书社      | 9787010069609  | 2008-9-1     | <b>¥</b> 22.00  | <b>¥</b> 19.00  | 85%(15%01   |
| 🗹 😵 Znenben221-5                | 科技考古学                  | 陈铁梅            | 北京大学      | 9787301140383  | 2008-8-1     | <b>¥</b> 30.00  | ¥ 27.00         | 90%(10%o1   |
| 🗹 💡 Zhenben221-6                | 大清帝国最后十年清末新政始末         | 李刚             | 当代中国      | 9787801707383  | 2008-9-1     | <b>¥</b> 35.00  | ¥ 32.00         | 90%(10%o1   |
| Zhenben221-8                    | 帝王略论(中华经典史评)           | [唐]虞世南撰        | 中华书局      | 9787101062397  | 2008-9-1     | <b>¥</b> 26.00  | ¥ 22.00         | 85%(15%01   |
| 🗹 💡 🛛 henben 221-9              | 文史2008年第3辑(总第84辑       | 侯旭东 等          | 中华书局      | 111678         | 2008-9-1     | ¥ 32.00         | ¥ 27.00         | 85%(15%01   |
| Zhenben221-10                   | 宋论(中华经典史评)             | 主嘉川 译注         | 中华书局      | 9787101062328  | 2008-9-1     | ¥ 28.00         | ¥ 24.00         | 85%(15%01   |
| Zhenben221-11                   | 军绅政权:近代中国的军阀时期         | 陈志让            | 广西师犬      | 9787563376162  | 2008-6-1     | ¥ 24.00         | ¥ 20.00         | 85%(15%01   |
| Thenben221-12                   | 赵子龙的奋斗                 | 彭一峰            | 广西师大      | 9787563375707  | 2008-10-1    | <b>¥</b> 25.00  | ¥ 21.00         | 85%(15%01   |
| Zhenben221-13                   | 赵宋王朝(第4部 宋神宗)          | 李之亮            | 江苏文艺      | 9787539928487  | 2008-7-1     | <b>¥</b> 60.00  | ¥ 54.00         | 90%(10%o1   |
| Zhenben221-14                   | 中国百年婚姻档案               | 梁春芳//朱晓        | 江苏文艺      | 9787539929057  | 2008-8-1     | <b>¥</b> 25.00  | ¥ 22.00         | 90%(10%o1   |
| Zhenben221-15                   | 西安尤家庄秦墓                | 陕西省考古研究        | 陕西科技      | 9787536944794  | 2008-6-1     | <b>¥</b> 160.00 | ¥ 144.00        | 90%(10%o1   |
| Zhenben221-16                   | 战后责任论(中日历史研究译丛)        | [日]高桥哲哉        | 社科文献      | 9787509701768  | 2008-6-1     | <b>¥</b> 35.00  | ¥ 30.00         | 85%(15%01   |
| Zhenben221-17                   | 史学理论与史学史学刊(2008年       | 瞿林东主编          | 社科文献      | 9787509703410  | 2008-9-1     | <b>¥</b> 58.00  | <b>¥</b> 49.00  | 85%(15%01   |
| Zhenben221-18                   | 新大际游记(西洋映像手记)          | 梁启超著           | 社科文献      | 9787802304710  | 2007-1-1     | ¥ 35.00         | ¥ 30.00         | 85%(15%01   |
| Zhenben221-19                   | 真理与历史:傅斯年、陈寅恪的史学       | 施耐德著           | 社科文献      | 9787509701911  | 2008-6-1     | ¥ 39.00         | ¥ 33.00         | 85%(15%01   |
| Zhenben221-20                   | 当代四川要亊实录 第2辑(当代口       | 谭继和            | 四川人民      | 9787220076336  | 2008-8-1     | ¥ 38.00         | ¥ 34.00         | 90%(10%o1   |
| Zhenben221-21                   | 李鸿章传                   | (英)约翰・濮        | 天津人民      | 9787201057958  | 2008-7-1     | ¥ 28.00         | <b>¥</b> 25.00  | 90%(10%o1   |
| 共 <mark>29</mark> 条 1/1页 (1-50) | 条 🚺 🖣 🕨 🖬 🛱页           | 50条 💙 幹        | <b></b>   | Keeping in t   | he Shopping: | Cart Export 1   | Excel File Back | to home pag |

# Click the "keeping in the shopping cart", then link to the following pages.

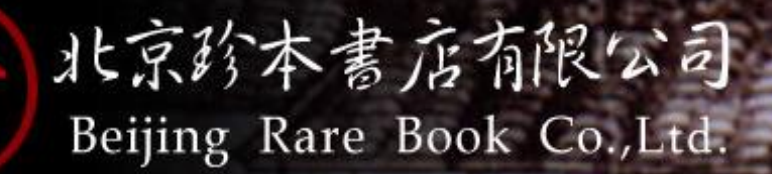

汉学研究的专门书店 汉学家的窝 Specialized Bookstore for Sinology Sinologists' Nest

| Quick    | search       | lssue NO.<br>Author    | A11                      | Clas<br>pub | sification<br>lisher | A11        | Title ISBN |           |       | 提索/SE/<br>Back to | ARCH<br>home pag | e   |
|----------|--------------|------------------------|--------------------------|-------------|----------------------|------------|------------|-----------|-------|-------------------|------------------|-----|
| Po#      | Issue        | Title                  |                          |             | ISBN                 | Author     |            | Publisher | Prof. | Found<br>Code     | Ungents          | Qty |
|          | Zhenben<br>9 | <sup>221-</sup> 文史20(  | 08年第3 <del>辑</del> (总第84 | 辑)          | 111678               | 侯旭东 等      |            | 中华书局      | Prof. |                   | 否 🗸              | 1   |
|          | Zhenben<br>8 | <sup>221-</sup> 帝王略i   | 论(中华经典史评)                |             | 97871010623          | 97[唐]虞世南撰, | ,陈虎译注      | 中华书局      | Prof. |                   | 否 🖌              | 1   |
| <b>.</b> | Zhenben<br>6 | <sup>221-</sup><br>大清帝 | 国最后十年:清末新                | 政始末         | 97878017073          | 83李刚       |            | 当代中国      | Prof. |                   | 否 🖌              | 1   |
|          | Zhenben<br>5 | <sup>221-</sup> 科技考    | 古学                       |             | 97873011403          | 83陈铁梅      |            | 北京大学      | Prof. |                   | 否 🗸              | 1   |
|          | Zhenben      | <sup>221-</sup> 先秦巴    | 蜀城市史研究                   |             | 97870100696          | 09毛曦       |            | 巴蜀书社      | Prof. |                   | 否 🗸              | 1   |

Select all Select none \*Please let Qty item show \*0\* with books you want to cance

Export Brief Marc

Submit

Delete Col

Delete Collection

Export Excel File Back to home page

t 2000 Cupper up at All rights researed along 0500

Copyright 2008 GuanGu.net All rights reserved 京ICP备05083708

北京市海淀区苏州街18号院长远天地大厦A座4306 邮编:100080

网址:www.bookchinese.com E-mail:zhenben@bookchinese.com

Click" My Order", you can enter into the following page, here you can search the condition of the order processing. Now the project is still in construction, and you can check the real condition of the order when it finished.

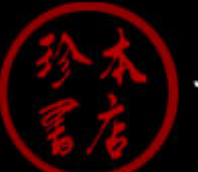

北京珍本書店有限公司 Beijing Rare Book Co., Ltd. 汉学研究的专门书店 汉学家的窝 Specialized Bookstroe for Sinology Sinologists' Nest

| BookName:                                                                        |      |     | Author:          |             |                   | Publisher:    |       |            |        | Series:           |                    |         |
|----------------------------------------------------------------------------------|------|-----|------------------|-------------|-------------------|---------------|-------|------------|--------|-------------------|--------------------|---------|
| Issue NO. ALL                                                                    |      | *   | Classification:  | ALL 🔽       | Publication Date: |               | -     |            |        | 🍳 Search          | 🍳 Search Now       |         |
|                                                                                  | Ne   | Po# |                  | Title       | ISBN              |               | Prof. | Found Code | Ungent | Qty               | Time               | Deliver |
| <b>~</b>                                                                         | 1542 |     | 大清帝国最后十          | 97878017073 | 383 Prof.         |               |       | 0          | 1      | 2009-9-4 15:18:58 | 未发货                |         |
|                                                                                  | 1541 |     | 先秦巴蜀城市史          | 97870100698 | 609               | Prof.         |       | 0          | 1      | 2009-9-4 15:18:58 | 未发货                |         |
| <b>~</b>                                                                         | 1540 |     | 科技考古学            | 97873011403 | 383               | Prof.         |       | 0          | 1      | 2009-9-4 15:18:58 | 未发货                |         |
| <b>~</b>                                                                         | 1539 |     | 帝王略论(中华经典史评)     |             | 97871010623       | 897           | Prof. |            | 0      | 1                 | 2009-9-4 15:18:58  | 未发货     |
| <b>~</b>                                                                         | 1538 |     | 文史2008年第3辑(总第84辑 |             | 111678            | 111678        |       |            | 0      | 1                 | 2009-9-4 15:18:58  | 未发货     |
| <b>~</b>                                                                         | 1424 |     | 家国梦影:凌叔华与凌淑浩     |             | 97875306498       | 9787530649886 |       |            | 0      | 1                 | 2009-6-29 13:56:26 | 未发货     |
|                                                                                  | 1423 |     | 近代湖南与近代中国 第2辑    |             | 97878108186       | 9787810818643 |       |            | 0      | 1                 | 2009-6-29 13:56:26 | 未发货     |
|                                                                                  | 1422 |     | 乱世能臣陈公博          |             | 97878021444       | 22            | Prof. |            | 0      | 1                 | 2009-6-29 13:56:26 | 未发货     |
|                                                                                  | 1421 |     | 晚清政治版图           |             | 97878021439       | 937           | Prof. |            | 0      | 1                 | 2009-6-29 13:56:26 | 未发货     |
|                                                                                  | 1420 |     | 胡林翼与湘军           |             | 97878069438       | 85            | Prof. |            | 0      | 1                 | 2009-6-29 13:56:26 | 未发货     |
|                                                                                  | 1419 |     | 建安学术史大纲          |             | 0                 |               | Prof. |            | 0      | 1                 | 2009-6-29 13:56:26 | 未发货     |
|                                                                                  | 1418 |     | 松溟之间:辽金          | 契丹女真史研究(北   | 97871010616       | 635           | Prof. |            | 0      | 1                 | 2009-6-29 13:56:26 | 未发货     |
| 共437条记录 这是1/9页 (1-50)条 🚺 🔹 🕅 每页 50条 🗸 转到 页 🕨 Export Excel File Back to home page |      |     |                  |             |                   |               |       |            |        |                   |                    |         |

### Welcome to

# Beijing Rare Book Co., Ltd.